### STUD02: Hiring a Previously Employed Student into a NEW Position

35 Steps View most recent version on Tango.ai

Created by Casey McLallen Creation Date Jun 20, 2023 Last Updated Mar 20, 2025

Created with Tango

#### STUD02: Hiring a Previously Employed Student... 35 Steps 🗹

You can ask the student in the application/interview process if they have worked and received a paycheck from Stetson previously.

#### **STEP 1**

#### Log in to your MyStetson and select the "Employee Dashboard"

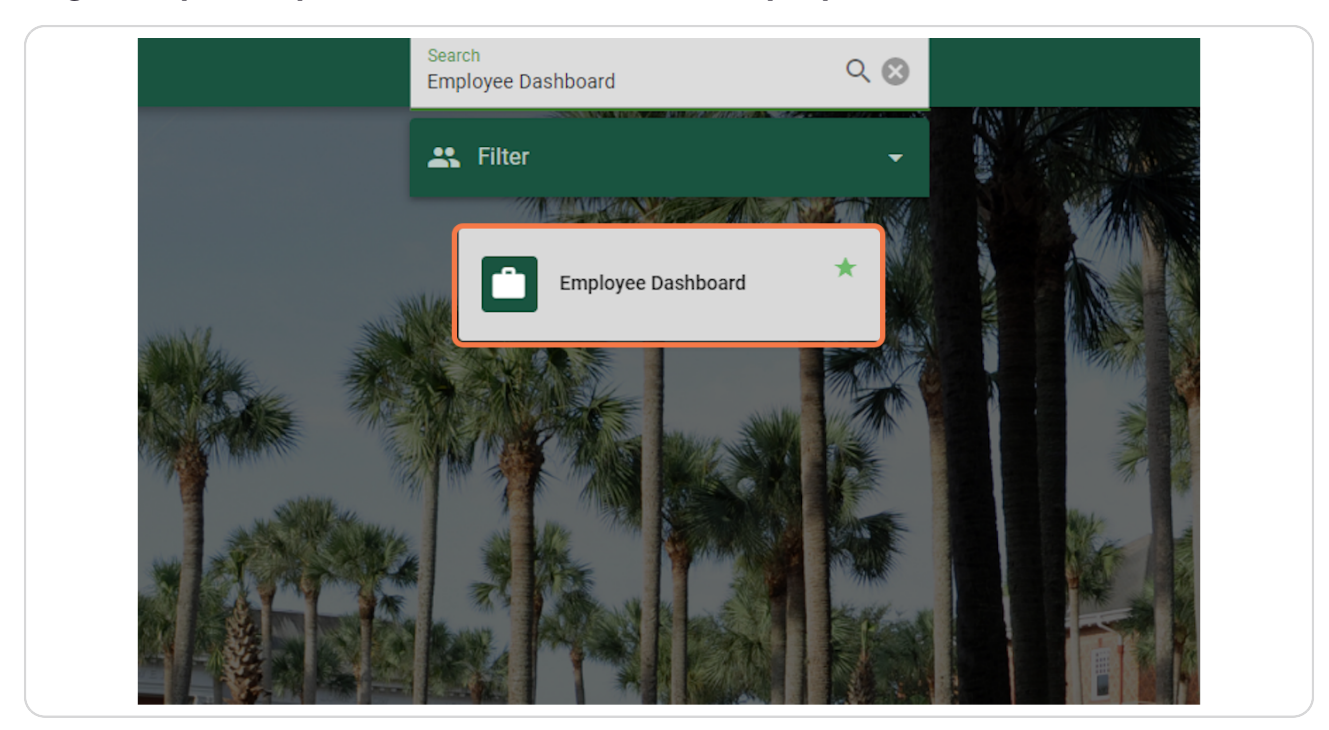

Created with Tango

#### <u>Click on "Electronic Personnel Action Forms (EPAF)" in the lower right corner</u> of the page (you may need to scroll down)

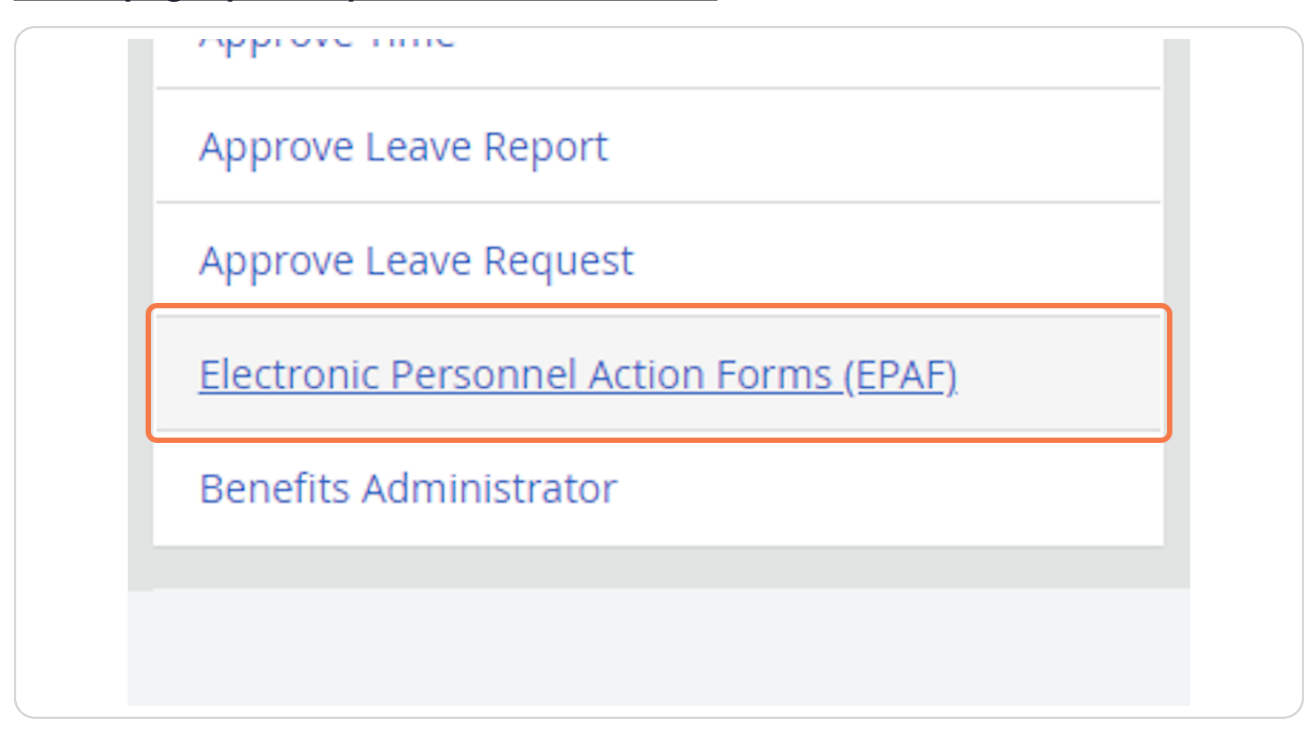

Created with Tango

Click on "New EPAF" to hire the student

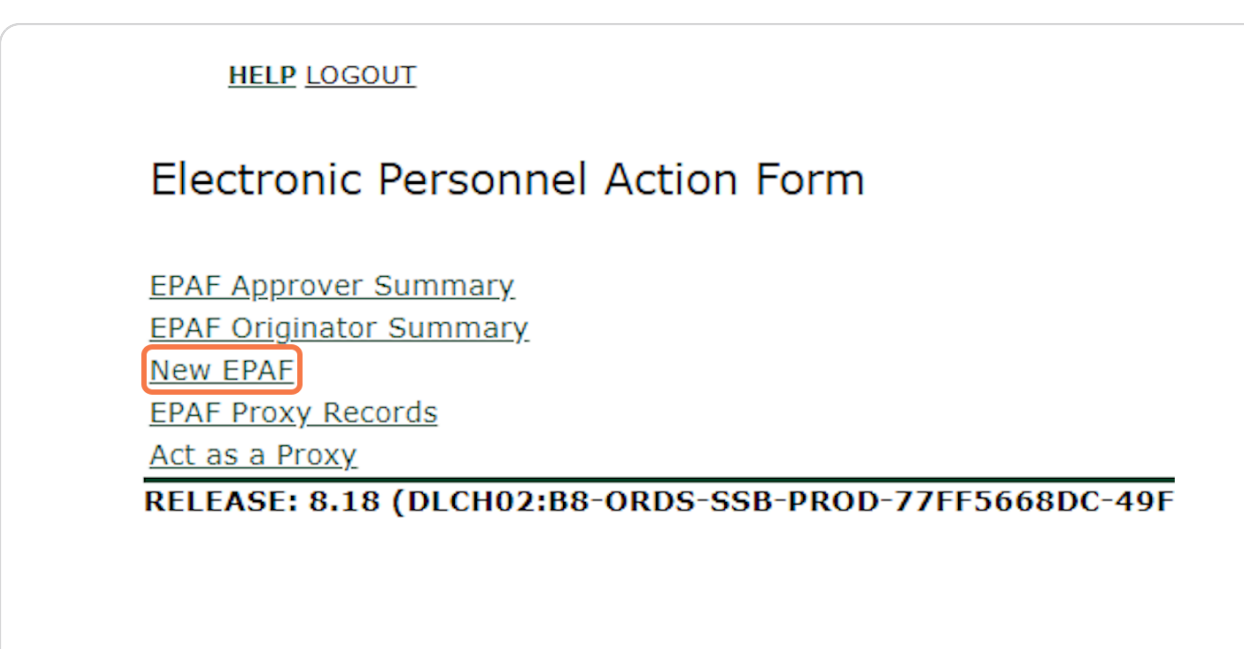

#### **STEP 4**

### If you know the student's ID number, you can enter it in the box below. (Skip to Step 8)

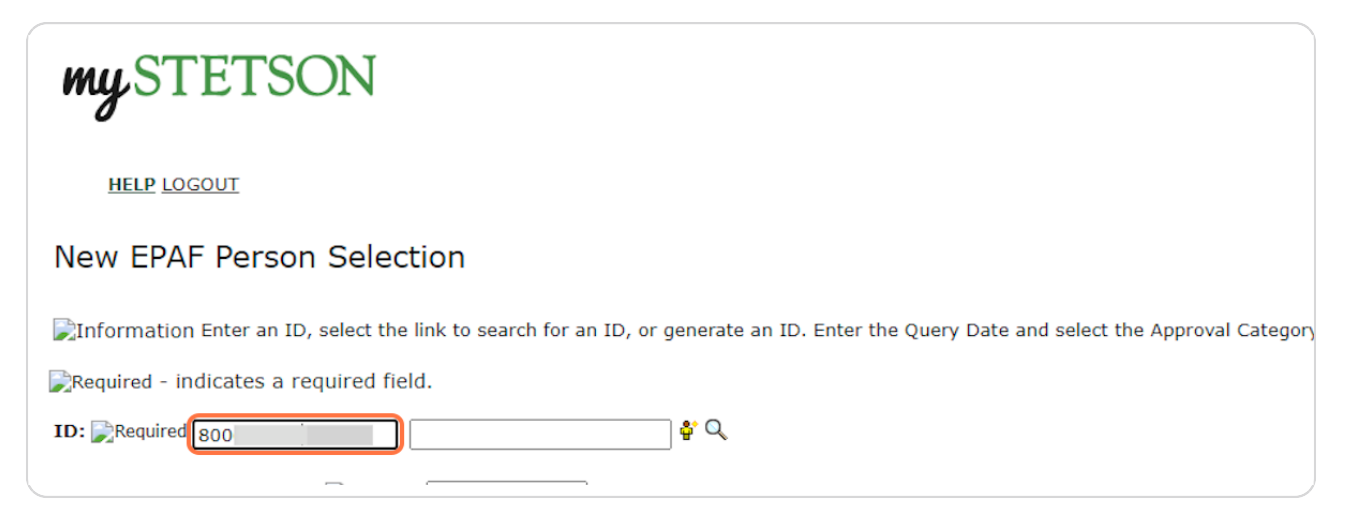

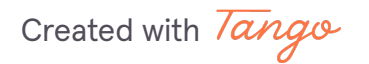

If you do not know the student's ID number, click on the Magnifying Glass next to the box to search for the student.

| <b>*</b> Q |  |   |
|------------|--|---|
|            |  |   |
|            |  | ~ |

#### STEP 6

### Enter the student's full first and last name. (This search is based on the full legal first/last name and not preferred name). Then click "Go."

| Search Crite | ria        |
|--------------|------------|
| Employee:    |            |
| Eirst Name:  | Last       |
| Or           | riisy      |
| ID:          |            |
| Or           |            |
| SSN/SIN/TI   | v:         |
| Records per  | Page: 25 V |

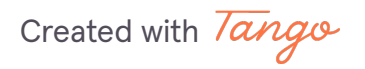

### You may see multiple results listed. If you see the student you wish to hire, click on the green 800#.

If you are not 100% sure that you have the correct student or cannot find the student through this search process, please reach out to the student and get their ID number.

| ▲ ID       | ▲ Last Name<br>▼ | <mark>≜ First Name</mark><br>⊽ | Middle Name | Birth  |
|------------|------------------|--------------------------------|-------------|--------|
| 800        | Last             | First                          | Middle      | Nov 17 |
| 800        |                  | FIISC                          | Indule      |        |
| 1 - 1 of 1 |                  |                                |             |        |
|            |                  |                                |             |        |

Created with Tango

### Enter the Query Date. This should be the anticipated START date in the format MM/DD/YYYY. (It will default to today's date)

| HELP LOGOUT                                                                                                    |
|----------------------------------------------------------------------------------------------------|
| New EPAF Person Selection                                                                                                    |
| Enter an ID, select the link to search for an ID, or generate an ID. Enter the Query Date Information and select the Approval Category. Select Go. |
| Required - indicates a required field.                                                                                                    |
| ID: Required 800 First Middle Last                                                                                                    |
| Query Date: MM/DD/YYYY       Required       07/01/2025         Approval Category: Required       Not Selected ~         Go       Go                |

#### STEP 9

## When the Approval Category is wrong, the EPAF cannot be processed and you will need to Delete/Void the EPAF and begin again. To verify the Approval Category, select any option from the drop down.

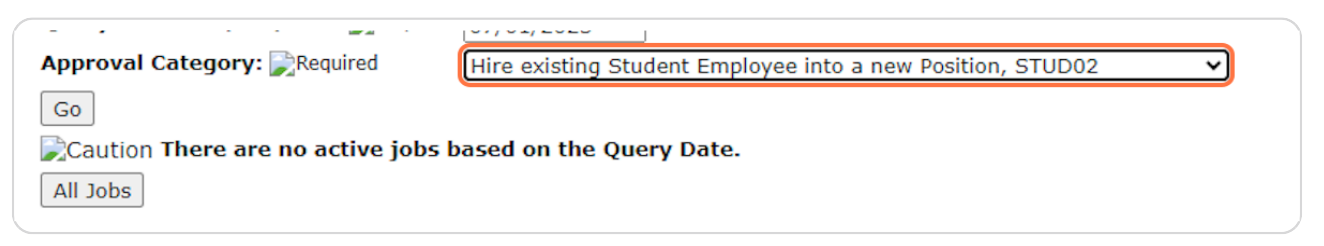

Created with Tango

Click on the "All Jobs" button. You should complete this step on every EPAF to limit errors.

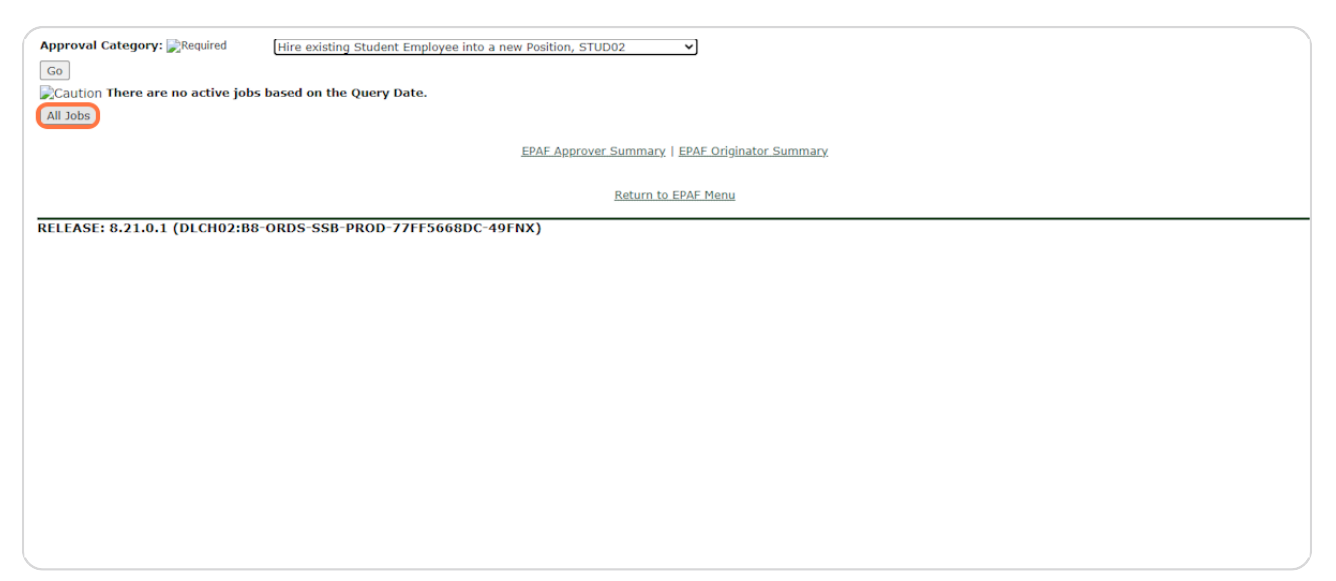

**STEP 11** 

#### If the student has worked before, you will see one or more positions listed. If your position is NOT listed, continue through these STUD02 hiring instructions.

If no positions are listed, refer to the STUD01 tutorial. If your position is listed, refer to the STUD03 tutorial.

| Approval ( | Category:           | <b>}</b> Requir         | red Hire            | e existing | ) Student Em | ployee | into a ne | ew Position, STL | JD02     |        | •    |       |             |         |          |            |
|------------|---------------------|-------------------------|---------------------|------------|--------------|--------|-----------|------------------|----------|--------|------|-------|-------------|---------|----------|------------|
| Employee   | Job Ass<br>Position | <i>ignmel</i><br>Suffix | <i>nts</i><br>Title |            |              | Time   | Sheet (   | Organization     | Start D  | ate    | End  | Dat   | e           | Last Pa | aid Date | Status     |
| Primary    | S05041              | 00                      | Student Asst        | - Stdnt    | Employmnt    | 5041,  | Human     | Resources        | Oct 28,  | 2020   | Jan  | 21, 2 | 2023        | Jan 20, | 2023     | Terminated |
| Secondary  | S35041              | 00                      | HR Support 8        | k Project  | Assistant    | 5041,  | Human     | Resources        | Jan 12,  | 2023   | Jun  | 30, 2 | 2023        | Jun 09, | 2023     | Active     |
| Active Job | s                   |                         |                     |            |              |        |           |                  |          |        |      |       |             |         |          |            |
|            |                     |                         |                     |            |              |        | EPAF Ap   | prover Summar    | y   EPAF | Origin | ator | Sumn  | <u>nary</u> |         |          |            |

Created with Tango

Since jobs did appear, but not the job this student is being hired into, you can proceed and select "Hire existing Student Employee into a new Position, STUD02" from the Approval Category dropdown.

| Approval (<br>Go | Category: | DRequir         | red (Hire existing Student Em                   | ployee | into a ne | w Position, STU | JD02                     | ``      | 2       |              |         |          |        |
|------------------|-----------|-----------------|-------------------------------------------------|--------|-----------|-----------------|--------------------------|---------|---------|--------------|---------|----------|--------|
| Employee<br>Type | Job Assi  | gnmer<br>Suffix | nts<br>Title<br>Student Asst - Stdet Employment | Time   | Sheet O   | )rganization    | Start Da                 | ate     | End D   | ate          | Last Pa | aid Date | Status |
| Secondary        | S35041    | 00              | HR Support & Project Assistant                  | 5041,  | Human     | Resources       | Jan 12, 1                | 2020    | Jun 30  | ), 2023      | Jun 09, | 2023     | Active |
| Active Job       | S         |                 |                                                 |        | EPAF App  | orover Summar   | <u>y</u>   <u>EPAF (</u> | Drigina | ator Su | <u>mmary</u> |         |          |        |

#### **STEP 13**

Confirm the information and QUERY DATE (the anticipated START date) are correct. Click on "Go"

| Approval Category: Required    | Hire Student who has never worked on | a campus as employee, STUD01 🗸             |
|--------------------------------|--------------------------------------|--------------------------------------------|
| Caution There are no active jo | is based on the Query Date.          |                                            |
|                                |                                      | EPAF Approver Summary   EPAF Originator St |
|                                |                                      | Return to EPAF Menu                        |
| RELEASE: 8.21.0.1 (DLCH02:E    | 8-ORDS-SSB-PROD-77FF5668DC-49        | 9FNX)                                      |
|                                |                                      |                                            |
|                                |                                      |                                            |
|                                |                                      |                                            |
|                                |                                      |                                            |
|                                |                                      |                                            |
|                                |                                      |                                            |
|                                |                                      |                                            |
|                                |                                      |                                            |
|                                |                                      |                                            |

Created with Tango

### If the ID, Query Date, or Approval Category are not correct, you will need to start over.

#### New EPAF Job Selection

Information Enter or search for a new position number and enter the suffix, or select the link under Title.

| ID:      |           | First Midd      | lle Last,      | 8007  |               |              |            |          |               |          |        |
|----------|-----------|-----------------|----------------|-------|---------------|--------------|------------|----------|---------------|----------|--------|
| Query I  | Date:     | Jul 01,         |                |       |               |              |            |          |               |          |        |
| Approv   | al Cate   | orv: Add Stud   | ent Posi       | tion, | STUD02        |              |            |          |               |          |        |
|          |           |                 |                |       |               |              |            |          |               |          |        |
|          |           |                 |                |       |               |              |            |          |               |          |        |
| Create   | or Add a  | New Hourly      | <u>Job, JO</u> | BS02  | 2             |              |            |          |               |          |        |
| Search   | Туре      | Position        | Suffix         | Title | Time Sheet (  | Organization | Start Date | End Date | Last Paid Dat | e Status | Select |
| Q        | New Job   |                 |                |       |               |              |            |          |               |          |        |
|          |           | ·               |                |       |               |              |            |          |               |          |        |
| Cautio   | on There  | are no active j | obs bas        | ed on | the Query Dat | te.          |            |          |               |          |        |
| All Jobs |           |                 |                |       |               |              |            |          |               |          |        |
| Next Ap  | proval Ty | pe Go           |                |       |               |              |            |          |               |          |        |
|          |           |                 |                |       |               |              |            |          |               |          |        |

#### **STEP 15**

### Enter the Position Number. It will begin with an "S" and is followed by 5 more digits. (Do not use the search function)

When the position number is wrong, the EPAF cannot be processed, and you will need to Delete/Void the EPAF and begin again.

| Αρριον   | al Cate         | <b>gory:</b> Add Stud | ent Pos | ition, | STUD02                  |            |          |                |        |       |
|----------|-----------------|-----------------------|---------|--------|-------------------------|------------|----------|----------------|--------|-------|
| Create   | or Add a        | a New Hourly          | Job, JO | DBS02  | 2                       |            |          |                |        |       |
| Search   | Туре            | Position              | Suffix  | Title  | Time Sheet Organization | Start Date | End Date | Last Paid Date | Status | Selec |
| Q        | New Job         | S05041                |         |        |                         |            |          |                |        | ۲     |
| Cauti    | on There        | are no active j       | obs bas | ed on  | the Query Date.         |            |          |                |        |       |
| All Jobs | s<br>pproval Ty | rpe Go                |         |        |                         |            |          |                |        |       |

Created with Tango

#### Enter the Suffix, which is ALWAYS "00" (double zero).

When the suffix is wrong, the EPAF cannot be processed, and you will need to Delete/Void the EPAF and begin again.

| Approv<br>Create | al Categ | jory: Add Stud  | ent Posi<br>Job, JC | ition, STUD02                  |                   |
|------------------|----------|-----------------|---------------------|--------------------------------|-------------------|
| Search           | Туре     | Position        | Suffix              | Title                          | Time Sheet Organ  |
| Q                | New Job  | S05041          | 00                  | Student Asst - Stdnt Employmnt | 5041, Human Resou |
| Cauti            | on There | are no active j | obs bas             | ed on the Query Date.          |                   |
| All Jobs         |          |                 |                     |                                |                   |

#### **STEP 17**

#### This will autofill with the Position Title and Org from Banner.

| Approv<br>Create | val Categ<br>or Add a | gory: Add Stud  | ent Posi | ition, STUD02                  |                         |               |
|------------------|-----------------------|-----------------|----------|--------------------------------|-------------------------|---------------|
| Search           | Туре                  | Position        | Suffix   | Title                          | Time Sheet Organization | Start Date Er |
| Q                | New Job               | S05041          | 00       | Student Asst - Stdnt Employmnt | 5041, Human Resources   |               |
|                  |                       |                 |          |                                |                         |               |
| Cauti            | on There              | are no active j | obs bas  | ed on the Query Date.          |                         |               |
| All Jobs         | 5                     |                 |          |                                |                         |               |
| Next Ap          | oproval Ty            | pe Go           |          |                                |                         |               |

Created with Tango

#### Click on "Go"

| New Job       So5041       O0       Student Asst - Stdnt Empl         Caution There are no active jobs based on the Query Date.         All Jobs         Next Approval Type       Go | Search   | Туре       | Position        | Suffix  | Title                     |
|----------------------------------------------------------------------------------------------------|----------|------------|-----------------|---------|---------------------------|
| Caution There are no active jobs based on the Query Date. All Jobs Next Approval Type Go                                                                                             | Q        | New Job    | S05041          | 00      | Student Asst - Stdnt Empl |
| Caution There are no active jobs based on the Query Date.<br>All Jobs<br>Next Approval Type Go                                                                                       |          |            |                 | ·       |                           |
| All Jobs<br>Next Approval Type Go                                                                                                    | Cautio   | on There   | are no active j | obs bas | ed on the Query Date.     |
| Next Approval Type Go                                                                                                    | All Jobs |            |                 |         |                           |
| Next Approval Type Go                                                                                                    | Novt Ar  |            |                 |         |                           |
|                                                                                                    | Next Ap  | oproval ty | pe              |         |                           |
|                                                                                                    |          |            |                 |         |                           |
|                                                                                                    |          |            |                 |         |                           |
|                                                                                                    |          |            |                 |         |                           |
|                                                                                                    |          |            |                 |         |                           |

#### **STEP 19**

### The first section "Create or Add a New Hourly Job" REQUIRES information to be added.

| Item                                            | Current Value | New Value  |
|-------------------------------------------------|---------------|------------|
| Jobs Effective Date: MM/DD/YYYY                 |               | 07/01/2025 |
| Personnel Date: MM/DD/YYYY                      |               | 07/01/2025 |
| Title: (Not Enterable)                          |               |            |
| Salary Group: 🗊Required(Not Enterable)          |               | 2025       |
| Salary Grade: 📝 Required                        |               | LVL01      |
| Regular Rate: 戻Required                         |               | 14         |
| Step: 🔊Required(Not Enterable)                  |               | 0          |
| Job Change Reason: 戻Required(Not Enterable)     |               | 00019      |
| Job End Date: MM/DD/YYYY@Required(Not Enterable | :)            | 05/10/2025 |
| Job Status: 📄 Required (Not Enterable)          |               |            |
| Timesheet Orgn: 戻Required                       |               | ٩,         |

Created with Tango

Check the pay information. You should have received a pay level (LVL01, LVL02, LVL03, VARIS, STPND, or GRANT) in your email. It will likely stay at the base default rate, but if your position has been approved as a Level 2 or 3, you will enter LVL02 or LVL03 accordingly.

| Item                                             | Current Value               | New Value                                                       |
|--------------------------------------------------|-----------------------------|-----------------------------------------------------------------|
| Jobs Effective Date: MM/DD/YYYY                  |                             | 07/01/2025 You do not need to adjust these dates. They were set |
| Personnel Date: MM/DD/YYYY                       |                             | 07/01/2025 by the Query Date you<br>entered perviously.         |
| Title: (Not Enterable)                           | This area<br>should be      |                                                                 |
| Salary Group: 📝Required(Not Enterable)           | blank, since it             | 2025                                                            |
| Salary Grade: 📝 Required                         | is a STUD01                 | LVL01                                                           |
| Regular Rate: 戻Required                          | If it is NOT                | 14                                                              |
| Step: 📝Required(Not Enterable)                   | blank, you<br>need to start | 0                                                               |
| Job Change Reason: 📝Required(Not Enterable)      | over and                    | 00019                                                           |
| Job End Date: MM/DD/YYYY Required (Not Enterable | e) change the approval      | 05/10/2025                                                      |
| Job Status: 📝Required(Not Enterable)             | category to                 | Α                                                               |
| Timesheet Orgn: 戻Required                        | STUD03.                     | Q 5041                                                          |

#### STEP 21

# This rate should reflect the \$14/hour per the pay level. It should be changed to 14.25 if the position is LVL02 or 14.75 if the position is LVL03. If the position is STPND, VARIS, or GRANT, put in the appropriate rate if known, otherwise, leave the default rate.

If you don't know the Salary Grade, please keep the default values and leave a Comment in the Comment Box at the bottom for us to update accordingly.

|          | Contract Type:<br>Required(Not<br>Enterable) |       |
|----------|----------------------------------------------|-------|
|          | Title: (Not<br>Enterable)                    |       |
| 8        | Salary Grade:                                | LVL01 |
|          | Regular Rate:                                |       |
|          | Step: 戻Required<br>(Not Enterable)           | 0     |
|          | Job Change<br>Reason:<br>Required(Not        |       |
| lh<br>St | Timesheet Orgn:                              |       |

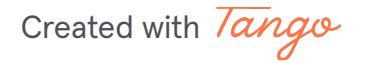

Enter the Timesheet Orgn. This is a MANDATORY step and your EPAF will NOT submit if this is not entered. This is a four-digit number. It is often the last four numbers of the position number. It is the University's organization number for your department.

| Popular Pate: Peopulard                        |         |
|------------------------------------------------|---------|
| Regular Rate. Mrequired                        | 14      |
| Step: 🞉Required(Not Enterable)                 | 0       |
| Job Change Reason: ╠Required(Not<br>Enterable) | 00010   |
| Timesheet Orgn: 戻Required                      | Q [504] |

#### STEP 23

#### The second section "Job Labor Distribution" should NOT be changed.

| Effective Date:                     |                      |                            |                |                     |                |            |                     |                    |                       |                               |
|-------------------------------------|----------------------|----------------------------|----------------|---------------------|----------------|------------|---------------------|--------------------|-----------------------|-------------------------------|
| COA Index Fun                       | d Organizat          | ion Account Progra         | am Activity Lo | ocation Project     | Cost Percent E | ncumbrance | <b>Override End</b> | Date               |                       |                               |
|                                     |                      |                            |                |                     |                |            | Boll                | h section should s | aready be filled out  | accordingly                   |
|                                     |                      |                            |                |                     |                |            | <b>7</b>            | n section should a | fiready be filled out | accordingly.                  |
| New                                 |                      |                            |                |                     |                |            |                     |                    |                       |                               |
|                                     |                      |                            |                |                     |                |            |                     |                    |                       |                               |
| Effective Date: M                   | M/DD/YYYY            | 06/30/2025                 |                |                     |                |            |                     |                    |                       |                               |
| Effective Date: N<br>COA Index      | 4M/DD/YYYY (         | 06/30/2025<br>Organization | Account        | Program             | Activity       | Location   | Project             | Cost               | Percent               | Encumbrance Override End Date |
| Effective Date: N<br>COA Index<br>S | 4M/DD/YYYY (<br>Fund | 06/30/2025<br>Organization | Account        | Program             | Activity       | Location   | Project             | Cost               | Percent<br>100.00     | Encumbrance Override End Date |
| Effective Date: N<br>COA Index<br>S | MM/DD/YYYY (<br>Fund | 06/30/2025<br>Organization | Account        | Program             | Activity       | Location   | Project             | Cost               | Percent 100.00        | Encumbrance Override End Date |
| Effective Date: N<br>COA Index<br>S | IM/DD/YYYY (<br>Fund | 06/30/2025<br>Organization | Account        | Program             | Activity       | Location   | Project             | Cost               | Percent 100.00        | Encumbrance Override End Date |
| Effective Date: N                   | IM/DD/YYYY C<br>Fund | 06/30/2025                 | Account        | Program             | Activity       | Location   | Project             |                    | Percent 100.00        | Encumbrance Override End Date |
| Effective Date: N                   | IM/DD/YYYY (<br>Fund | 06/30/2025                 | Account        | Program           Q | Activity       | Location   | Project             |                    | Percent 100.00        | Encumbrance Override End Date |

#### **STEP 24**

The third section "End Job Assignment" MIGHT need to be changed depending on the position needs. It should only be changed if the End Date is NOT the default date of graduation.

| Item                                        | Current Value New Value |
|---------------------------------------------|-------------------------|
| Jobs Effective Date: MM/DD/YYYY Required    | 05/08/2026              |
| Personnel Date: MM/DD/YYYY                  | 05/08/2026              |
| Job Status: 💦Required(Not Enterable)        | Т                       |
| Job Change Reason: DRequired(Not Enterable) | 00015                   |

Created with Tango

The default End Date is the date of graduation. Only change this if you wish to adjust the End Date. Completing this step incorrectly will create errors in processing. Please only update if necessary.

| lobs Effective Date: MM/DD/YYYY Required    |            |
|---------------------------------------------|------------|
| 5055 Enective Date. This DD/ TTT Marequired | 05/08/2026 |
| Personnel Date: MM/DD/YYYY                  | 05/08/2026 |
| Job Status: 💦Required(Not Enterable)        | Т          |
| Job Change Reason: 💦Required(Not Enterable) | 00015      |

#### STEP 26

The adjusted end date must be in the format MM/DD/YYYY. This date must not be later than 06/30/2026.

| Item                                        | Current Value New Value |
|---------------------------------------------|-------------------------|
| Jobs Effective Date: MM/DD/YYYY Required    | 06/30/2026              |
| Personnel Date: MM/DD/YYYY                  | 05/08/2026              |
| Job Status: 戻Required(Not Enterable)        | Т                       |
| Job Change Reason: 📝Required(Not Enterable) | 00015                   |

#### STEP 27

BOTH the Jobs Effective Date and Personnel Date MUST MATCH or there will be errors in submitting the form.

| Current Value New Value |
|-------------------------|
| 06/30/2026              |
| 06/30/2026              |
| Т                       |
| ) 00015                 |
|                         |

Created with Tango

The "Routing Queue" should look like the below. If it does not, please follow the instructions on our website for "Setting Up the Default Routing Queue."

| 81 - (PY-EYI) Payroll EYI                 |            |                      |              |   |
|-------------------------------------------|------------|----------------------|--------------|---|
|                                           | EMENDEZ    | Eva Guadalupe Mendez | FYI          | ~ |
| 89 - (SE-RVW) Student Employment Review 🗸 | STUEMPUSR  | Sam Tuempusr         | Approve      | ~ |
| 90 - (SE-APL) Student Employment Apply 💙  | Q MVINCIGU | Marlene Vinciguerra  | Apply        | ~ |
| Not Selected 🗸                            | Q          |                      | Not Selected | ~ |

#### **STEP 29**

Add any Comments that would be helpful in processing. This is a good place to note if you were unsure of the Pay Level or Salary Grade.

| Net Celested          |          | 0                     |              |
|-----------------------|----------|-----------------------|--------------|
| Not Selected          | <b>`</b> | <u>с</u>              |              |
| Not Selected          | ~        | ٩                     |              |
| Save and Add New Rows |          |                       |              |
|                       |          |                       |              |
| Comment               |          |                       |              |
|                       |          |                       |              |
|                       |          |                       |              |
|                       |          |                       |              |
|                       |          |                       |              |
|                       |          |                       |              |
| ·                     |          |                       |              |
|                       |          |                       |              |
|                       |          | <u>Approval Types</u> | Account Dist |
|                       |          |                       |              |
| Save                  |          |                       |              |
| Return to Ton         |          |                       |              |
| <u>Return to rop</u>  |          |                       |              |
| <u>Ketum to top</u>   |          |                       | Now          |

Created with Tango

Click "Save"

| Approv |
|--------|
|        |

Created with Tango

At the top, you should see the notification that "Your change was saved successfully." If it does not, you will likely see the error(s) listed. Please refer to our EPAF Troubleshooting Guide for how to correct these.

| my STE            | TSON                                                               |                                       |  |  |  |
|-------------------|--------------------------------------------------------------------|---------------------------------------|--|--|--|
| HELP LOGOU        | Ι                                                                  |                                       |  |  |  |
| Electronic P      | Electronic Personnel Action Form                                   |                                       |  |  |  |
| Success Icon      | our change was saved success<br>ter the information for the EPAF a | sfully.<br>and either Save or Submit  |  |  |  |
| Name and ID:      | First Middle Last, 800                                             |                                       |  |  |  |
| Transaction:      | 21239                                                              | Query Dat                             |  |  |  |
| Transaction State | Transaction Status: Waiting                                        |                                       |  |  |  |
| Save Submit       | Y: Hire existing Student Emplo<br>Delete                           | oyee into a new Position, STUD02      |  |  |  |
|                   |                                                                    | Approval Types   Account Distribution |  |  |  |

Created with Tango

It will also show the Transaction Status as "Waiting" since it has not been fully submitted. This means it has not been received by Student Employment for approval or processing.

| Electronic P            | ersonnel Action Form                                    |
|-------------------------|---------------------------------------------------------|
| Success Icon Y          | our change was saved successfully.                      |
| <b>M</b> Information En | ter the information for the EPAF and either Save or Sub |
| Name and ID:            | First Middle Last, 800                                  |
| Transaction:            | 21239                                                   |
| Transaction State       | us: Waiting                                             |
| Approval Categor        | ry: Hire Student who has never worked on campus as e    |
| Save Submit             | Delete                                                  |
|                         |                                                         |
|                         | Approval                                                |
|                         | Approvar                                                |
|                         |                                                         |
|                         |                                                         |

Created with Tango

### Click "Submit." If you do not, we will not be able to review and process the EPAF until this is done.

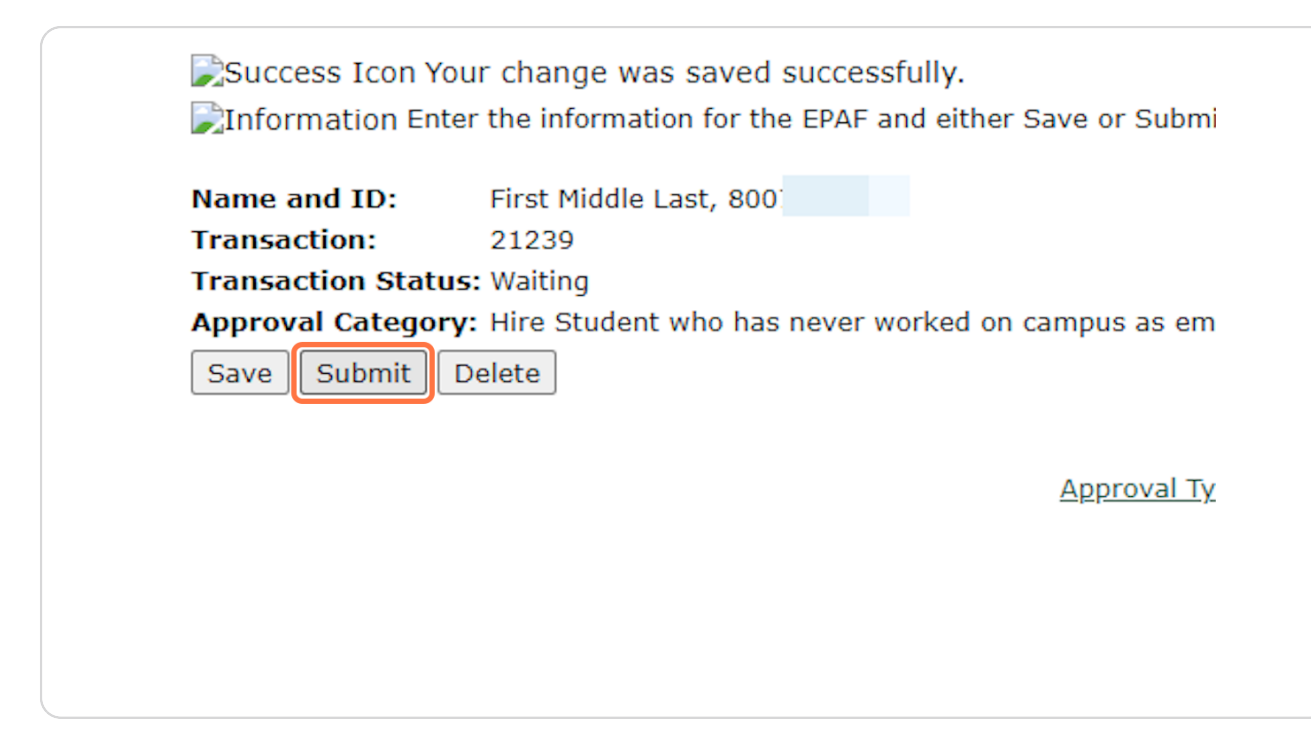

Created with Tango

Once you see the success message at the top and the "Pending" status, you can be sure it has been submitted for processing. Also, when you hit "Submit," the student will receive an automated email regarding next steps.

| My STETSON                                                                                                 |                                                                       |
|----------------------------------------------------------------------------------------------------|-----------------------------------------------------------------------|
| HELP LOGOUT                                                                                                |                                                                       |
| Electronic Personnel Action Form                                                                           |                                                                       |
| Success The transaction has been successfully su                                                           | bmitted.                                                              |
| Information Enter the information for the EPAF and eit                                                     | ther Save or Submit                                                   |
| Name and ID:     First Middle Last, 800       Transaction:     21239       Transaction Status     Condical | Query Date: Jul 01, 2023                                              |
| Approval Category: Hire existing Student Employee into                                                     | a new Position, STUD02                                                |
| Save Submit Delete                                                                                         |                                                                       |
|                                                                                                    | Approval Types   Account Distribution   Errors   Routing Queue   Corr |
|                                                                                                    | New EPAE   EPAF Originator Summary                                    |
|                                                                                                    |                                                                       |

#### STEP 35

#### **Next Steps for STUD02s**

1. The student will receive an automated email asking them to log into their MyStetson account and accept the position. We cannot move forward without this step.

2. The business day following position acceptance, the Student Employment Office will review the EPAF. If there are no errors, it will be processed within three business days. Any issues will be communicated with supervisor. If the status is not "PENDING" we cannot process the EPAF.

3. When the hiring process is complete, the student and supervisor will receive an email stating they can begin work.

4. THE STUDENT CANNOT BEGIN WORK until this "Employment Approved" email is received.

Created with Tango

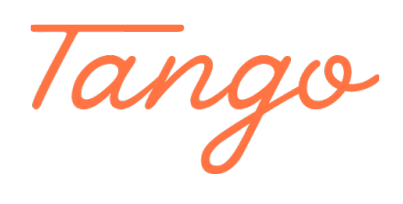

Never miss a step again. Visit <u>Tango.ai</u>

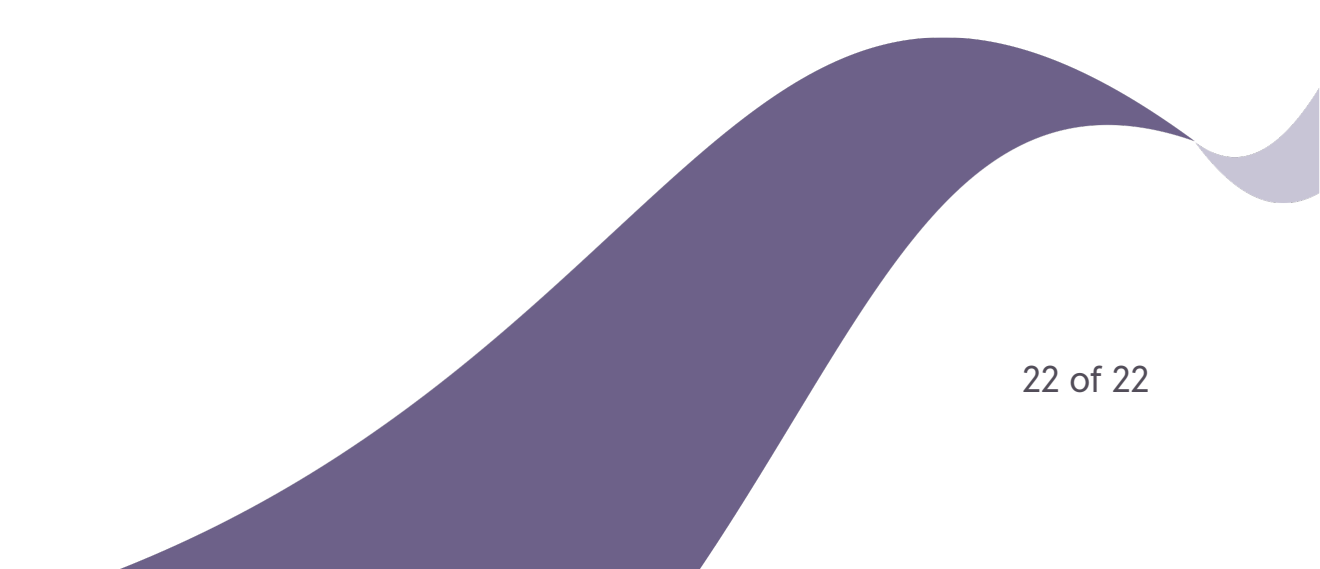